## แนะนำแอปพลิเคชัน DSS Science eBook

พรรษชล รัตนปาณี นักวิทยาศาสตร์ปฏิบัติการ

## **คำสำคัญ** : หนังสืออิเล็กทรอนิกส์ e-Book

สำนักหอสมุดและศูนย์สารสนเทศวิทยาศาสตร์และเทคโนโลยี กรมวิทยาศาสตร์บริการ (วศ.) ได้ พัฒนาแอปพลิเคชันที่ชื่อว่า DSS Science eBook เพื่อเป็นอีกทางเลือกหนึ่งในการให้บริการแก่ผู้ใช้บริการใน ยุคดิจิทัล DSS Science eBook เป็นแอปพลิเคชันสำหรับอ่านหนังสืออิเล็กทรอนิกส์ (e-Book) โดย สำนักหอสมุดฯ ได้รวบรวมหนังสือน่าอ่านทางด้านวิทยาศาสตร์และเทคโนโลยีและหนังสืออิ่นๆ ที่น่าสนใจ จัดทำในรูปแบบหนังสืออิเล็กทรอนิกส์ ผู้ใช้สามารถยืมหนังสืออ่านแบบออนไลน์ผ่านสมาร์ทโฟน, แทบเล็ต, เครื่องคอมพิวเตอร์ส่วนตัวได้สะดวก ทุกที่ ทุกเวลา

ปัจจุบันมีหนังสือ e-Book ที่พร้อมให้บริการกว่า 700 เล่ม จัดแบ่งออกเป็น 4 หมวด ได้แก่

- นิตยสารทั่วไป ประกอบด้วย นิตยสารออนไลน์ที่รวบรวมจากแหล่งต่าง ๆ ยืมได้ 3 เล่ม/ครั้ง กำหนดยืม
  5 วัน
- หนังสือแนะนำ ประกอบด้วย หนังสือทางด้านวิทยาศาสตร์และคอมพิวเตอร์ที่จัดหาได้ตามงบประมาณ ยืมได้ 1 เล่ม/ครั้ง กำหนดยืม 3 วัน
- สิ่งพิมพ์ที่หน่วยงานผลิต ประกอบด้วย หนังสือหรือวารสารที่ผลิตโดยกรมวิทยาศาสตร์บริการ ยืมได้ 5 เล่ม/ครั้ง กำหนดยืม 7 วัน
- หนังสือทั่วไป ประกอบด้วย หนังสือน่าอ่านในหมวดอื่น ๆ ยืมได้ 3 เล่ม/ครั้ง กำหนดยืม 5 วัน ผู้สนใจใช้งานแอปพลิเคชัน DSS Science eBook ต้องสมัครสมาชิกก่อน โดยเข้าที่

http://ebook.dss.go.th ดังภาพที่ 1 คลิกที่ LOGIN **CGIN &** เพื่อเข้าสู่ระบบ ในกรณีที่ยังไม่มีชื่อผู้ใช้และ รหัสผ่านในการเข้าสู่ระบบให้คลิกที่สมัครสมาชิก จากนั้นกรอกแบบสมัครสมาชิก Science eBook ให้ ครบถ้วนและรอเจ้าหน้าที่แจ้งยืนยัน Username และ Password ผ่านทาง e-mail เพื่อเข้าใช้งานภายใน 1 วันทำการ

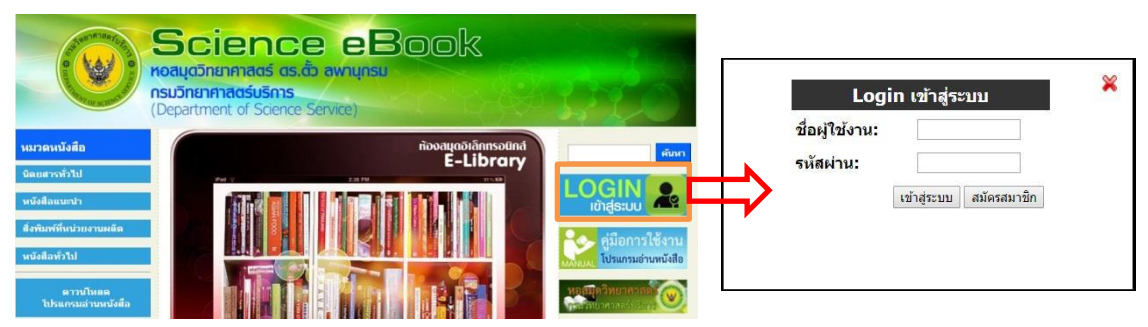

ภาพที่ 1 หน้าเว็บไซต์ห้องสมุด e-book (ซ้าย) และหน้าต่าง LOGIN เพื่อเข้าใช้งาน (ขวา)

การใช้งานแอปพลิเคชั่นแบ่งออกเป็น 2 ระบบ คือ

1. การใช้งานในระบบ iOS หรือ Android บนอุปกรณ์เคลื่อนที่ (Smartphone หรือ Tablet)

เข้าไปที่ URL : http://ebook.dss.go.th คลิกที่ **โรงสุทร์ (สายไรแทน** เพื่อติดตั้ง แอปพลิเคชัน หรือ ใช้คำค้น dss science ebook บน Play store หรือ App Store ตามลำดับ เมื่อดาวน์โหลด เสร็จเรียบร้อย icon App : Science eBook Library Username และ Password จากนั้นคลิกเข้าสู่ระบบเพื่อเข้าใช้งาน (ภาพที่ 2) โปรแกรมจะนำเข้าสู่ชั้นหนังสือ ของท่านในแอปพลิเคชั่น

| หัสผู้ใช้งา | ц          |      |
|-------------|------------|------|
| รหัสผ่าน    |            | <br> |
|             | . Čedava u |      |

ภาพที่ 2 หน้าจอ login บน Smartphone

## <u>ขั้นตอนการยืม-คืน และอ่านหนังสือบนสมาร์ทโฟน</u>

- เมื่อเข้าสู่ระบบบนแอปพลิเคชัน หน้าจอจะแสดง ลักษณะเป็นชั้นหนังสือ (Shelf) ว่าง (ภาพที่ 3)
- คลิกที่สัญลักษณ์ 📰 บริเวณมุมขวาบนเพื่อเข้าสู่ หมวดหมู่หนังสือ (ภาพที่ 3)
- กดที่หมวดหนังสือ และเลือกหมวดหนังสือที่ต้องการ ในที่นี้คือสิ่งพิมพ์ของหน่วยงาน (ภาพที่ 4)
- 4. คลิกที่ปุ่มยืมใต้หนังสือที่ต้องการและกดยืนยันอีกครั้ง กด Back ที่มุมขวาบน (ภาพที่ 4) จะพบหนังสือ e-Book ที่ยืมแล้ววางอยู่บนชั้นหนังสือ

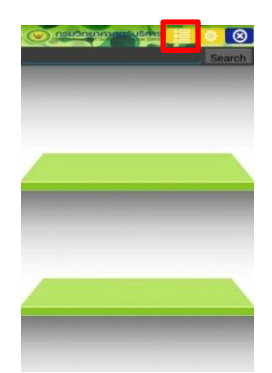

ภาพที่ 3 ชั้นหนังสือ

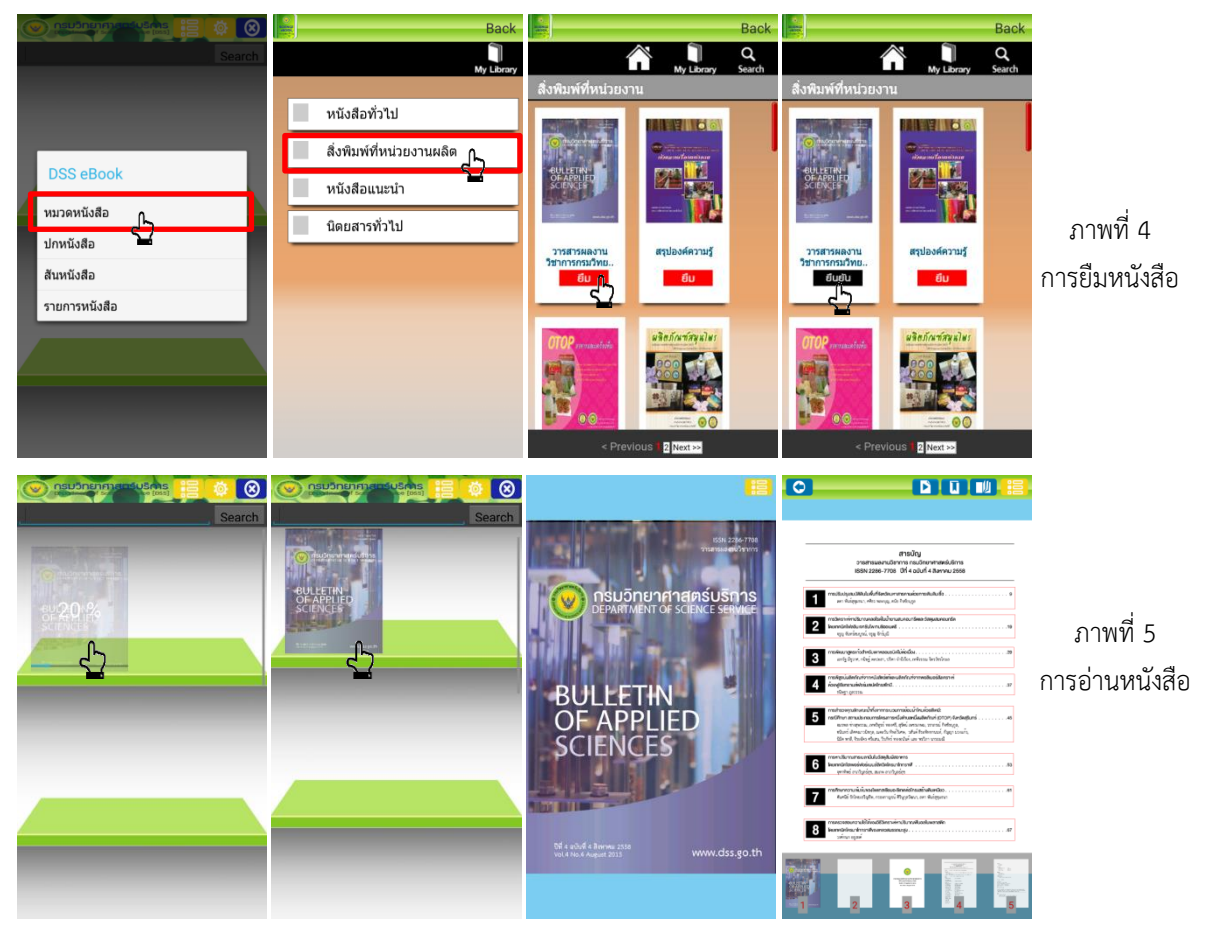

- 5. แตะที่ภาพปกหนังสือเพื่อดาวน์โหลด และเมื่อภาพปกหนังสือชัดขึ้นจะสามารถเปิดอ่านได้ทันที (ภาพที่5)
- 6. e-Book ที่ได้รับสามารถพลิกหรือสไลด์เพื่อเปิดอ่านได้เหมือนหนังสือจริง มีฟังก์ชั่นช่วยในการอ่าน เช่น bookmarks การบันทึกเสียง สามารถตั้งเวลาใ<u>นการ</u>พลิกอ่านแบบอัตโนมัติ และจดบันทึก
- 7. การคืนหนังสือให้คลิกที่ icon My Library ເລື້ອນหาหนังสือที่ต้องการคืน จากนั้นกดที่ปุ่มคืนใต้ หนังสือ หนังสือจะถูกส่งคืนเข้าสู่ระบบอัตโนมัติ ซึ่งจะมีหน้าต่างยืนยันปรากฏขึ้นให้กด OK อีกครั้งหนึ่ง

(ภาพที่ 6) หนังสือที่ยืมมีจำนวนจำกัดและกำหนดระยะเวลาการยืมไว้ หากไม่ได้คืนหนังสือในระยะเวลาที่ กำหนดหนังสือจะถูกเรียกคืนอัตโนมัติ โดยไม่ต้องเดินทางเข้ามาดำเนินการที่ห้องสมุด

8. การออกจากระบบ (logout) คลิกที่ icon กากบาทสีน้ำเงิน 🔞 ด้านขวา จากนั้นกดที่ Logout อีกครั้งเพื่อยืนยัน (ภาพที่ 7)

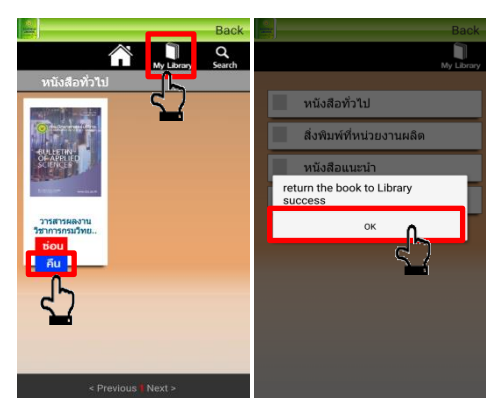

ภาพที่ 6 การคืนหนังสือ

|                                                                                                    | Search                                                                                                    |
|----------------------------------------------------------------------------------------------------|----------------------------------------------------------------------------------------------------|
|                                                                                                    | Construction<br>Construction<br>Co |
| Or anger the second second sec | Are you sure logout?<br>No Logout                                                                                                    |
|                                                                                                    |                                                                                                    |

ภาพที่ 7 การออกจากระบบ (logout)

2. การใช้งานในระบบ Window บนเครื่อง PC หรือ Laptop

ดาวน์โหลดโปรแกรมอ่านหนังสือได้ที่ <u>http://ebook.dss.go.th</u> คลิกที่ Download for Windows พี่ด้านซ้ายของหน้าจอ จะได้รับไฟล์ Library Viewer เพื่อใช้ในการติดตั้งโปรแกรมอ่าน หนังสือ เมื่อติดตั้งโปรแกรมเรียบร้อยจะปรากฏ icon Library Viewer ขึ้นที่หน้าจอ click ที่ icon เพื่อเข้าใช้งานโปรแกรมต่อไป โดยการยืม-คืน และอ่านหนังสือเหมือนกับการใช้งานบน iOS หรือ Android

หากมีข้อสงสัยในการใช้งานสามารถ e-mail มาสอบถามได้ที่ info@dss.go.th หรือโทรศัพท์ สอบถามเพิ่มเติมที่หมายเลข 0 2201 7285

สำนักหอสมุดและศูนย์สารสนเทศวิทยาศาสตร์และเทคโนโลยี กรมวิทยาศาสตร์บริการ โทร. 0 2201 7285 E-mail : passachon@dss.go.th เมษายน 2559